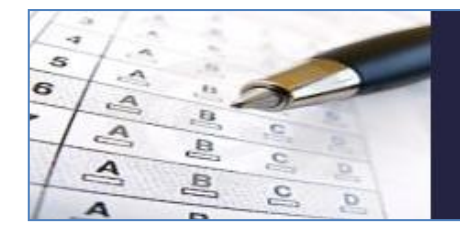

BUSINESS TEST

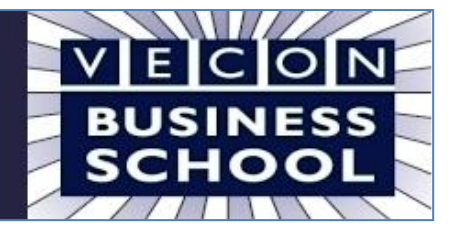

# VECON

# **ONDERNEMERSCHAPTEST**

# bestemd voor de

# middenbouw HAVO/VWO

en het

VMBO

© HML Schelluinen 2010 versie 1.05

B

# Handleiding voor de docent

Deze handleiding bestaat uit twee delen:

- Een beschrijving van de verschillende mogelijkheden van de beheermodule.
- Een beschrijving van de werking van de test.
- Een paar technische opmerkingen.

Met de beheermodule kan de docent (les)groepen en testaccounts aanmaken/printen/verwijderen en de resultaten van (les)groepen en individuele leerlingen bekijken/printen.

De businesstest bestaat uit 30 vragen, die vijf verschillende terreinen bestrijken ('je gaat er voor', 'je bent zelfstandig', 'je bent creatief', 'je kunt omgaan met onzekerheid' en 'je hebt doorzettingsvermogen').

# De BEHEERMODULE

De beheermodule wordt gestart vanuit de website van ECONNET.

De beheermodule draait in een 'pop-up venster' van de browser. Het wordt afgeraden om de beheermodule te laten draaien buiten het 'pop-up venster' van de browser om. 'Gewone vensters' van de browser beschikken over de knoppen 'vernieuwen', 'vorige' en 'volgende'. Het gebruik van deze knoppen kan leiden tot ongewenste situaties.

# INLOGGEN

Leden van de VECON kunnen inloggen m.b.v. hun VECONgebruikersnaam en wachtwoord.

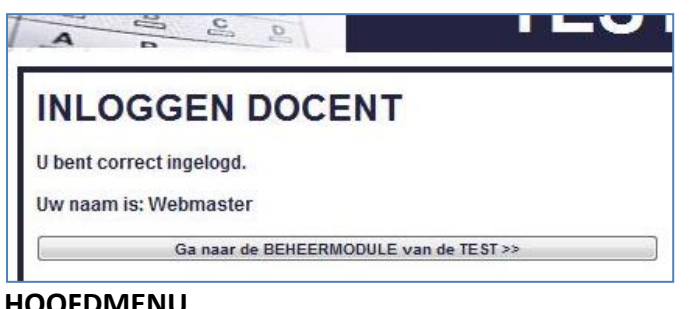

# HOOFDMENU

Het hoofdmenu van de beheermodule heeft vier opties:

- 1. Aanmaken van (les)groepen en leerlingaccounts.
- 2. Bekijken en printen van de inloggegevens van (les)groepen.
- 3. Verwijderen van (les)groepen en leerlingaccounts.
- 4. Bekijken en printen van de resultaten van de ondernemerschaptest.

B NLOGGEN DOCENT U kunt inloggen met uw gebruikersnaam en wachtwoord van de VECON. U bent nog niet correct ingelogd. Uw gebruikersnaam: Uw wachtwoord: INLOGGEN >>

Nadat u correct bent ingelogd, verschijnt er een bevestiging met uw naam.

U kunt vervolgens naar de 'BEHEERMODULE van de TEST'.'

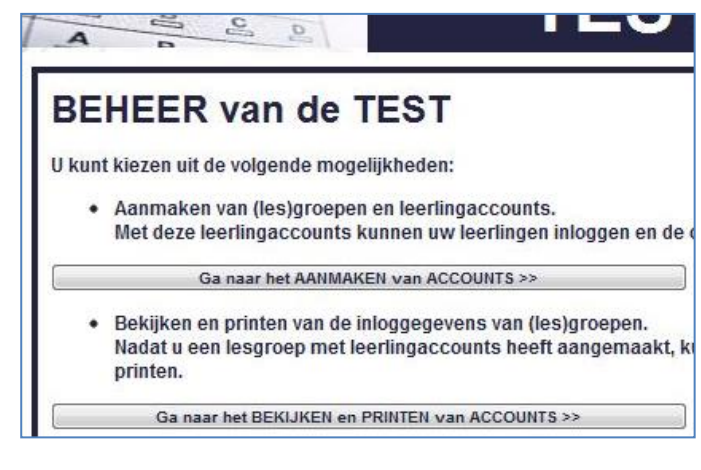

# VECON BUSINESS TEST – Middenbouw H/V en VMBO

Bovendien bevindt zich rechtsboven in ieder venster een 'CLOSE-knop', waarmee de beheermodule kan worden afgesloten. Het wordt afgeraden om de beheermodule af te sluiten via het 'Sluit-kruisje' van het browservenster. Door gebruik te maken van de 'CLOSE-knop' worden alle gebruikersgegevens netjes opgeruimd.

(Wanneer u gedurende 24 minuten niets doet met de beheermodule, dan wordt u automatisch uitgelogd, en worden alle gebruikersgegevens ook netjes opgeruimd.)

# AANMAKEN van LEERLINGACCOUNTS

Met deze beheeroptie kunt u nieuwe (les)groepen en leerlingaccounts aanmaken.

- Vul de naam van uw school in (max. 30 posities). Bijvoorbeeld: De Lage Waard.
- Vul de naam van de nieuwe (les)groep in (max. 10 posities)
   Bijvoorbeeld: A3c.
- Vul het aantal gewenste leerlingaccounts in (max. 3 posities)
   Bijvoorbeeld: 8.

| AANMAKEN                 | van LEERLINGACCOL                           |
|--------------------------|---------------------------------------------|
| Met deze beheeroptie kun | t u nieuwe (les)groepen en leerlingaccounts |
| Naam van de school:      | De Lage Waard                               |
| Naam van de (les)groep:  | A3c                                         |
|                          |                                             |

CHOOL

Close

De leerlingaccounts worden aangemaakt en u kunt vervolgens naar 'BEKIJKEN en PRINTEN van LEERLINGACCOUNTS'.

# **BEKIJKEN en PRINTEN van LEERLINGACCOUNTS**

Met deze beheeroptie kunt u de inloggegevens van hele (les)groepen bekijken en printen.

| it zijn de inloggegeve<br>erlingen van lesgroep | ens voor de<br>p: A3c | ⊠ venster sluiten<br>≞ venster afdrukker |
|-------------------------------------------------|-----------------------|------------------------------------------|
| Gebruikersnaam                                  | Wachtwoor             | d                                        |
| 600009                                          | NY2S4N                |                                          |
| 600010                                          | LQPYMC                |                                          |
| 600011                                          | MMQ6VG                |                                          |
| 600012                                          | XVHC74                |                                          |
| 600013                                          | FCV4XS                |                                          |
| 600014                                          | VM9VGC                |                                          |
| 600015                                          | 4BRXRV                |                                          |
| 600016                                          | 3Y8S9H                |                                          |

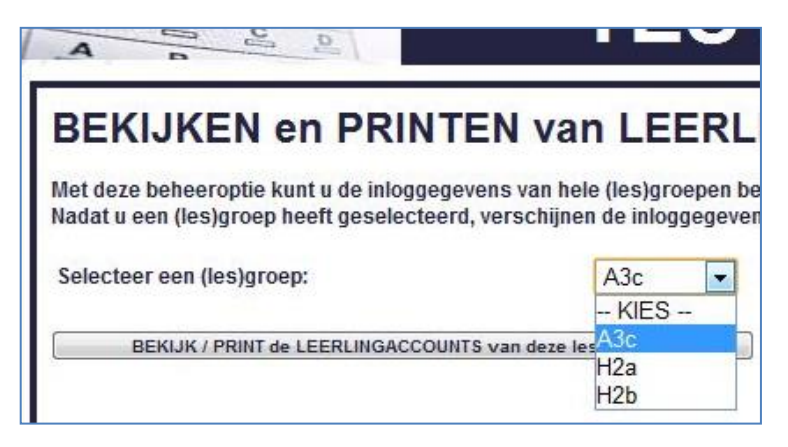

 Selecteer de gewenste (les)groep. Bijvoorbeeld: A3c.

Nadat u een (les)groep heeft geselecteerd, verschijnen de inloggegevens in een pop-up.

U kunt de inloggegevens afdrukken en geven aan de leerlingen, die de test gaan maken.

#### LET OP:

De pop-up blokkering van de browser moet worden uitgezet, anders verschijnen de inloggegevens niet in beeld.

# VERWIJDEREN van LEERLINGACCOUNTS

Met deze beheeroptie kunt u de inloggegevens van hele (les)groepen of van individuele leerlingaccounts verwijderen. Samen met de inloggegevens worden ook de bijbehorende testgegevens verwijderd.

#### LET OP:

Om vervuiling van de database tegen te gaan, worden ieder jaar (in de zomervakantie) de inloggegevens van alle (les)groepen van alle scholen/docenten verwijderd door de webmaster.

| VERWIJDEREN van L                                                                       | EERLINGAC                        |
|-----------------------------------------------------------------------------------------|----------------------------------|
| Met deze beheeroptie kunt u de inloggegev<br>U kunt kiezen uit de volgende mogelijkhede | ens van hele (les)groepen<br>en: |
| Selecteer een (les)groep:                                                               | H3a 💌                            |
| VERWIJDER alle LEERLINGACCOUNTS                                                         | KIES<br>van deze lesc            |
|                                                                                         | H3a<br>H3b                       |
|                                                                                         |                                  |

U kunt kiezen uit twee opties:

- Verwijderen van alle leerlingaccounts van een hele (les)groep. Selecteer de gewenste (les)groep. Bijvoorbeeld H3a.
- Verwijderen van een individuele leerlingaccount. Selecteer de gewenste leerlingaccount. Bijvoorbeeld 600137.

#### **BEKIJKEN van RESULTATEN**

Met deze beheeroptie kunt u de resultaten van hele (les)groepen of van individuele leerlingaccounts bekijken.

Bij de resultaten van een hele (les)groep wordt het gemiddelde getoond van de leerlingen uit de (les)groep, die de test volledig hebben afgerond. Bij de resultaten van individuele leerlingen wordt eventueel vermeld, dat de leerling de test slechts gedeeltelijk of helemaal niet heeft afgerond.

U kunt kiezen uit twee opties:

- Bekijken van de gemiddelde resultaten van een hele (les)groep.
   Selecteer de gewenste (les)groep.
   Bijvoorbeeld A3c.
- Bekijken van de resultaten van een individuele leerling. Selecteer de gewenste leerlingaccount. Bijvoorbeeld 600010.

Nadat u een (les)groep of individuele leerlingaccount heeft geselecteerd, verschijnen de resultaten in een popup, die u eventueel kunt printen.

#### LET OP:

De pop-up blokkering van de browser moet worden uitgezet, anders verschijnen de resultaten niet in beeld.

| Met deze beheeroptie kunt u de resultaten<br>Nadat u een (les)groep of individuele leerlir<br>eventueel kunt printen.<br>U kunt kiezen uit de volgende mogelijkhede | van hele (les)groepen of<br>ngaccount heeft geselect<br>en: |
|----------------------------------------------------------------------------------------------------|-------------------------------------------------------------|
| Selecteer een (les)groen                                                                                                    | A3c                                                         |
| Sciecteer cen (ies)groep.                                                                                                    |                                                             |
| selecter cen (ics)groep.                                                                                                    | - KIES                                                      |
| BEKIJK de RESULTATEN van de                                                                                                    | KIES                                                        |
| BEKIJK de RESULTATEN van de                                                                                                    | KIES<br>ze lesgroep > <mark>A3c</mark><br>H3b               |

# VECON BUSINESS TEST – Middenbouw H/V en VMBO

| www.vecon.nl/VBS/business_test/beheer/resultaten_groep.php - Go                                                                                                    | ogle Chrome            |                     |
|----------------------------------------------------------------------------------------------------|------------------------|---------------------|
| www.vecon.nl/VBS/business_test/beheer/resultaten_groep.php                                                                                                    |                        |                     |
| Dit is de uitslag van de test van:                                                                                                    |                        |                     |
| School: De Lage Waard                                                                                                    |                        | 🗵 venster sluiten   |
| (Les)groep: A3c                                                                                                    |                        | 🗏 venster afdrukken |
| Aantal leerlingen dat de test heeft afgerond: 2                                                                                                    |                        |                     |
| <b>UITSLAG van de TEST</b>                                                                                                    |                        |                     |
| UITSLAG van de TEST<br>Categorie 1: "Je gaat er voor"                                                                                                    | 2                      |                     |
| UITSLAG van de TEST<br>Categorie 1: "Je gaat er voor"<br>Categorie 2: "Je bent zelfstandig"                                                                                     | 2<br>2.5               |                     |
| UITSLAG van de TEST<br>Categorie 1: "Je gaat er voor"<br>Categorie 2: "Je bent zelfstandig"<br>Categorie 3: "Je bent creatief"                                                  | 2<br>2.5<br>3.5        |                     |
| UITSLAG van de TEST<br>Categorie 1: "Je gaat er voor"<br>Categorie 2: "Je bent zelfstandig"<br>Categorie 3: "Je bent creatief"<br>Categorie 4: "Je kunt omgaan met onzekerheid" | 2<br>2.5<br>3.5<br>3.5 |                     |

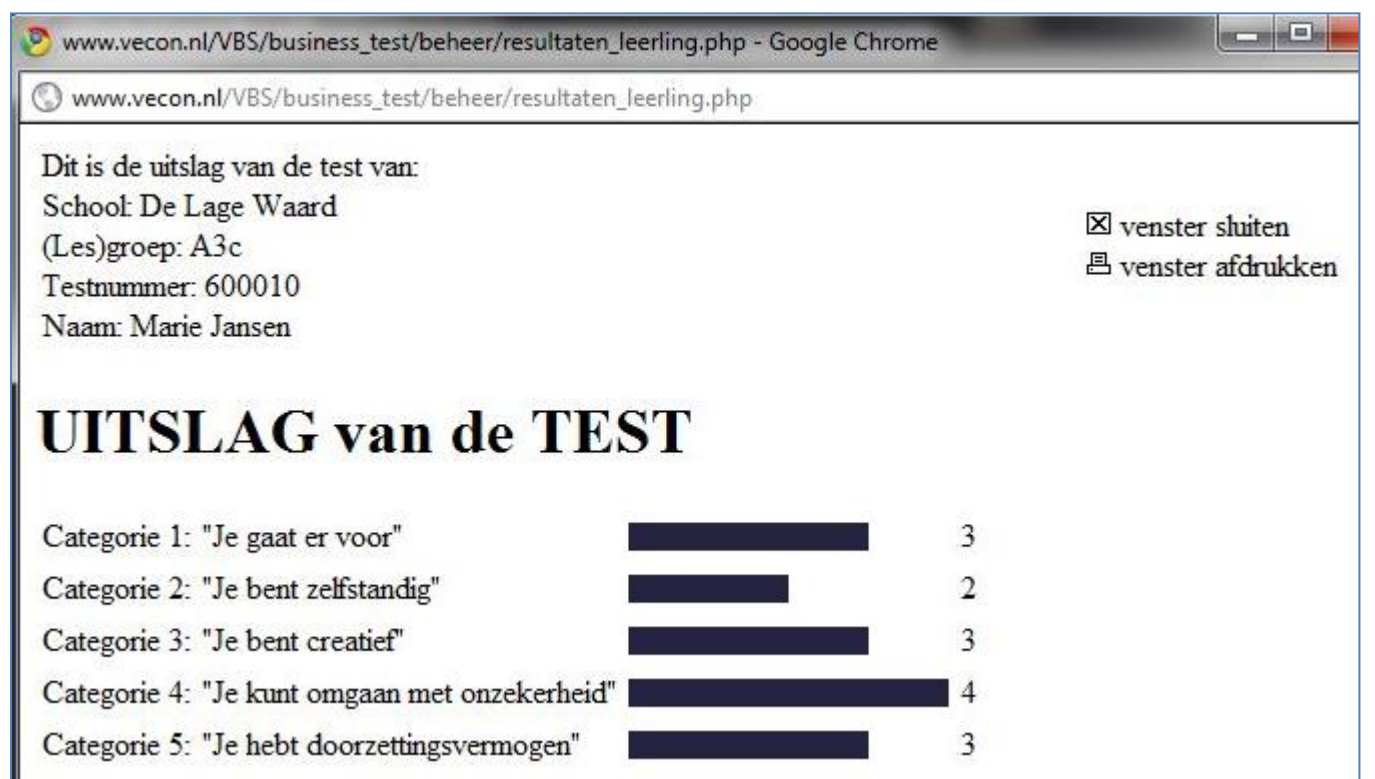

# De ONDERNEMERSCHAPTEST

De ondernemerschaptest wordt gestart vanuit de website van ECONNET.

De ondernemerschaptest draait in een 'pop-up venster' van de browser. Het wordt afgeraden om de ondernemerschaptest te laten draaien buiten het 'pop-up venster' van de browser om. 'Gewone vensters' van de browser beschikken over de knoppen 'vernieuwen', 'vorige' en 'volgende'. Het gebruik van deze knoppen kan leiden tot ongewenste situaties; leerlingen kunnen bijvoorbeeld gaan 'terugbladeren' naar stellingen, die zij al beantwoord hebben.

#### INLOGGEN

Leerlingen kunnen inloggen m.b.v. de gebruikersnaam en het wachtwoord, die zij gekregen hebben van hun docent.

| INLOGG                                 | EN LEERLING                                                               |
|----------------------------------------|---------------------------------------------------------------------------|
| Je bent correct in                     | gelogd.                                                                   |
| Je testnummer is                       | s: 600009                                                                 |
| Je (les)groep is:                      | A3c                                                                       |
| Je school is:                          | De Lage Waard                                                             |
| Voordat de test be<br>Je naam wordt aa | egint, moet je eerst je naam invulle<br>an het einde van de test samen me |
| Vul je naam in:                        | Jan de Graaf                                                              |

INLOGGEN LEERLING
Je kunt inloggen met de gebruikersnaam en het wac
Je bent nog niet correct ingelogd.
Je gebruikersnaam:
Je wachtwoord:
INLOGGEN >>

Nadat de leerling correct is ingelogd, verschijnen zijn testnummer, (les)groep en school in beeld.

De leerling moet zijn naam invullen (max. 30 posities), voordat de test kan beginnen.

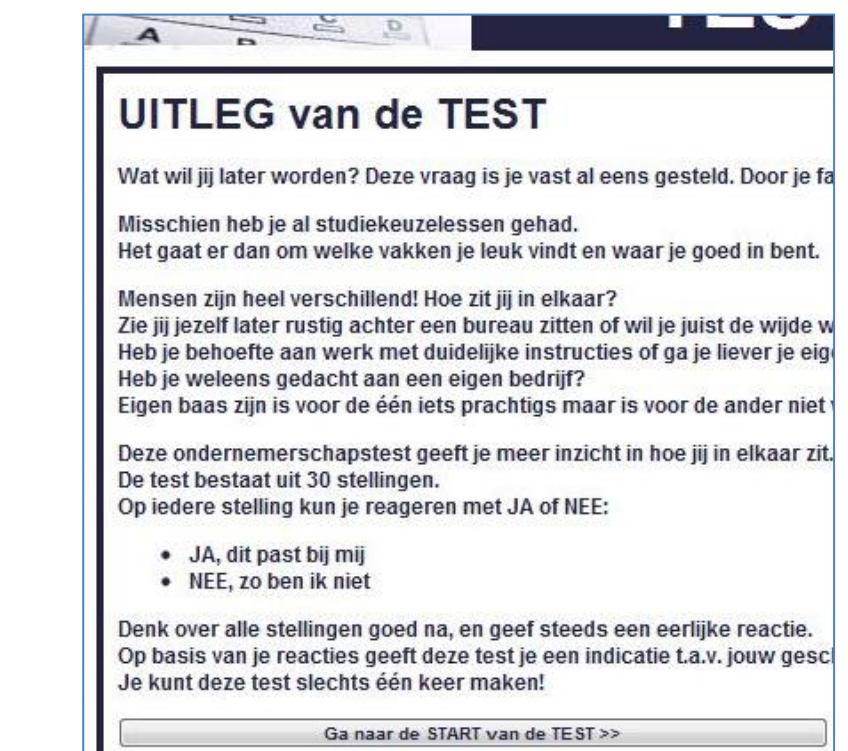

Na het invullen van zijn naam, krijgt de leerling eerst uitleg over de test.

Het is belangrijk dat de leerling steeds goed nadenkt over iedere stelling, en pas daarna een eerlijk antwoord geeft.

Na het doorlezen van de uitleg, kan de leerling beginnen met het beantwoorden van de 30 stellingen.

# VECON BUSINESS TEST – Middenbouw H/V en VMBO

D

Op iedere stelling kan alleen worden gereageerd met JA of NEE.

Met opzet is gekozen voor slechts twee keuzemogelijkheden. Wanneer meer keuzemogelijkheden worden aangeboden, dan zullen veel leerlingen neigen naar het kiezen van een keuzemogelijkheid 'ergens in het midden'. Nu worden ze gedwongen om een uitspraak te doen.

De 30 stellingen worden volledig willekeurig aangeboden. Twee leerlingen, die naast elkaar zitten, krijgen dus niet tegelijkertijd dezelfde vragen aangeboden.

Wanneer een leerling per ongeluk doorklikt naar de volgende stelling, zonder dat hij de vorige stelling heeft beantwoord, dan wordt hij terugverwezen.

Wanneer een leerling (per ongeluk) de test afsluit via het

'Sluit-kruisje' van het browservenster, dan moet deze leerling opnieuw inloggen en alle stellingen opnieuw beantwoorden.

Na het beantwoorden van de 30<sup>e</sup> stelling is het resultaat definitief.

De leerling heeft de mogelijkheid om de uitslag van de test, samen met de toelichting te printen. De printversie verschijnt in een pop-up.

# LET OP:

De pop-up blokkering van de browser moet worden uitgezet, anders verschijnt de uitslag van de test niet in beeld.

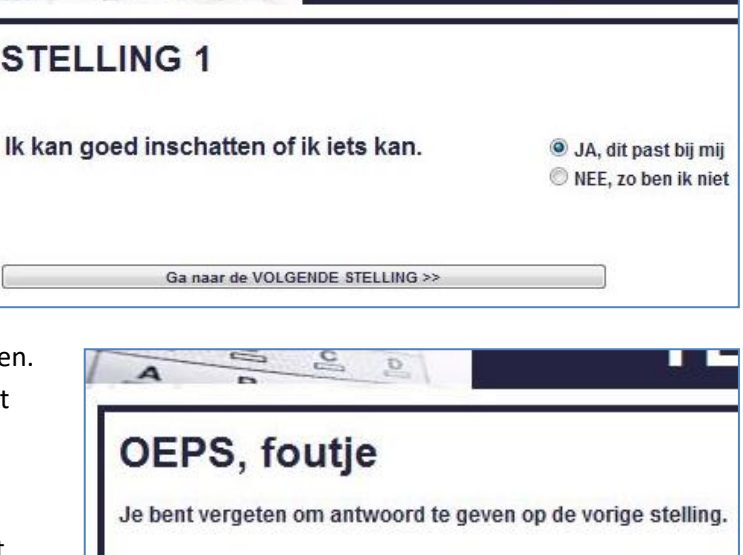

<< Ga terug naar de VORIGE STELLING

| UITSLAG van de TEST                                                                                                    |                                                                                                    |
|----------------------------------------------------------------------------------------------------|----------------------------------------------------------------------------------------------------|
| Categorie 1: "Je gaat er voor"                                                                                                    | 1                                                                                                    |
| Categorie 2: "Je bent zelfstandig"                                                                                                    | 3                                                                                                    |
| Categorie 3: "Je bent creatief"                                                                                                    | 4                                                                                                    |
| Categorie 4: "Je kunt omgaan met onzekerheid"                                                                                                    | 3                                                                                                    |
| Categorie 5: "Je hebt doorzettingsvermogen"                                                                                                    | 3                                                                                                    |
| Resultaat<br>Voor ieder van de onderstaande categorieën kon je maximaal 6 punten sco<br>Heb je 4 of meer punten in categorie 1 gescoord? Dan ben je taakgericht en<br>Heb je 4 of meer punten in categorie 2 gescoord? Dan heb je graag zelf het<br>anderen!<br>Heb je 4 of meer punten in categorie 3 gescoord? Dan houd je van verander<br>Heb je 4 of meer punten in categorie 4 gescoord? Dan durf je risico te neme<br>Heb je 4 of meer punten in categorie 5 gescoord? Dan kun je omgaan met te<br>van de wijs brengen. | oren.<br>1 ambiteus! Je gaat vo<br>initiatief en ben je liev<br>ring! Je zoekt uitdagin<br>en zonder een echte g<br>egenslag! Je bent ged |
| Ben je geschikt voor het ondernemerschap?<br>Als je in ieder van bovenstaande categorieën 4 of meer punten hebt gescoo                                                                                                    | ord, dan heb je veel va                                                                                                    |

# TOELICHTING op de UITSLAG van de TEST

Op de uitslag van de test wordt aan de leerling de volgende toelichting gegeven:

# <u>Resultaat</u>

Voor ieder van de onderstaande categorieën kon je maximaal 6 punten scoren.

Heb je 4 of meer punten in categorie 1 gescoord? Dan ben je taakgericht en ambiteus! Je gaat voor het resultaat. Heb je 4 of meer punten in categorie 2 gescoord? Dan heb je graag zelf het initiatief en ben je liever niet afhankelijk

Ga naar het AFSLUITEN en PRINTEN van de TEST >>

# van anderen!

Heb je 4 of meer punten in categorie 3 gescoord? Dan houd je van verandering! Je zoekt uitdaging en je creëert kansen.

Heb je 4 of meer punten in categorie 4 gescoord? Dan durf je risico te nemen zonder een echte gokker te zijn! Heb je 4 of meer punten in categorie 5 gescoord? Dan kun je omgaan met tegenslag! Je bent gedreven en laat je niet zomaar van de wijs brengen.

# Ben je geschikt voor het ondernemerschap?

Als je in ieder van bovenstaande categorieën 4 of meer punten hebt gescoord, dan heb je veel van de eigenschappen die een ondernemer nodig heeft. Een succesvolle ondernemer heeft natuurlijk niet alleen de geschikte eigenschappen nodig maar ook voldoende vakkennis en communicatieve vaardigheden.

# **Ondernemendheid**

Sommige mensen hebben problemen met het nemen van risico's (cat.4), maar zijn wel ondernemend. Ze nemen initiatief (cat.2), ze hebben goede ideeën (cat.3), ze zijn gedreven (cat.1) en zetten door (cat.5). Deze mensen zijn voor bedrijven heel veel waard maar als zelfstandig ondernemer niet zo geschikt. <u>Teleurgesteld?</u>

Misschien ben je niet tevreden met het resultaat van deze test, had je het liever anders gezien. Dit kan natuurlijk liggen aan de test, het zijn maar weinig vragen. Lees de stukjes bij de verschillende groepen eens door en kijk of het testresultaat voor jouw gevoel klopt of niet. Dit kun je eventueel bespreken met je mentor of de leraar economie. Het kan zijn dat het testresultaat klopt met jouw eigenschappen. Je zult dan moeten accepteren dat ondernemerschap misschien niets is voor jou. Dat is niet erg, er zijn veel beroepen waar jouw eigenschappen wel bij passen. Praat hier maar eens over met je mentor of met de decaan.

# **AFSLUITEN van de TEST**

Onderaan het laatste venster van de test zit een speciale 'SLUIT de TEST' knop, waarmee de test door de leerling kan worden afgesloten. Het wordt afgeraden om de test af te sluiten via het 'Sluit-

kruisje' van het browservenster. Door gebruik te maken van de 'SLUIT de TEST' knop worden alle leerlinggegevens netjes opgeruimd. (Wanneer de leerling gedurende 24 minuten niets doet met de test, dan wordt hij automatisch uitgelogd, en worden alle leerlinggegevens ook netjes opgeruimd.)

VECON BUSINESS TEST - Google Chrome Www.vecon.nl/VBS/business\_test/test/uitloggen.php Je bent nu uitgelogd. BEDANKT voor het maken van de VECON BUSINESS TEST SLUIT DIT VENSTER

Je zult dan moeten accepteren dat ondernemerschap misschien niets i jouw eigenschappen wel bij passen. Praat hier maar eens over met je n

PRINT de UITSLAG van de TEST >>

SLUIT de TEST

De leerling krijgt na het afsluiten een bevestiging te zien.

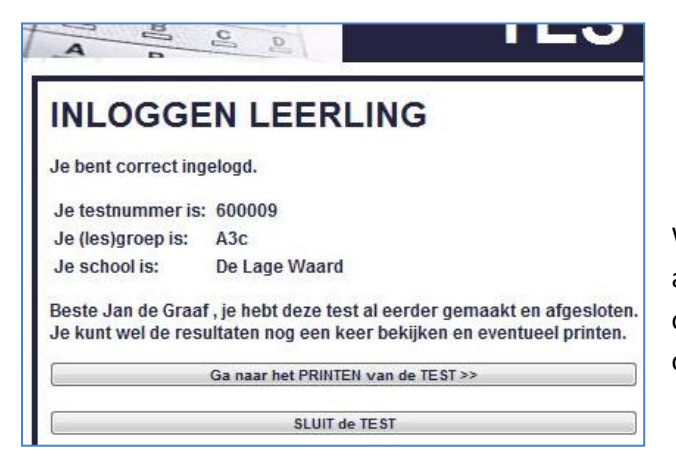

Wanneer een leerling, die de test helemaal heeft gemaakt en afgesloten, opnieuw inlogt, dan kan hij zijn resultaten opnieuw bekijken en/of printen. Hij kan de test echter niet opnieuw maken.

© HML Schelluinen, 2010 versie 1.05

# **TECHNISCHE OPMERKINGEN**

Deze docentenhandleiding wordt afgesloten met een paar technische opmerkingen:

- De pop-up blokkering van een browser; hoe zet ik die uit?
- Waarom moet ik de beheermodule en de ondernemerschaptest netjes afsluiten; wat zijn sessies?
- Ik wil de ondernemerschaptest starten vanuit de ELO van mijn eigen school; hoe doe ik dat?

# **DE POP-UP BLOKKERING**

De browsers 'Internet Explorer' en 'Firefox' geven meestal bovenaan in het browserscherm de mededeling, dat er een pop-up wordt geblokkeerd. De gebruiker kan vervolgens aangeven of de pop-up blokkering tijdelijk of permanent voor de betrokken website moet worden uitgeschakeld.

In de browser 'Google Chrome' kan de pop-up blokkering voor de betreffende websiteworden uitgeschakeld via het menu van Google Chrome:

Icoon rechtsboven 'Google Chrome aanpassen en beheren' >> Opties 'Instellingen voor inhoud' >>Pop-ups.

# SESSIES

Wanneer een docent/leerling is ingelogd, dan wordt er een 'sessie' aangemaakt op de server, waarin alle gegevens van de docent/leerling worden bewaard.

Sessie-gegevens worden niet vernietigd, wanneer de docent/leerling klikt op het 'Sluit-kruisje' van het browservenster (dat gebeurt pas automatisch na 24 minuten).

Door te klikken op de knoppen binnen de webapplicatie, wordt het vernietigen van de sessie-gegevens direct geregeld.

# De ondernemerschapstest STARTEN vanuit de eigen ELO

Wanneer u de onderschapstest wilt starten vanuit de eigen ELO van de school, dan moet u onderstaande code plaatsen in de ELO van de eigen school:

#### <button type="button"

onclick="window.open('http://www.econnet.nl/business\_test\_onderbouw/index.php','Ondernemerschaptest','width=860,height =600,resizable=1,scrollbars=1')">START de ONDERNEMERSCHAPTEST</button>